5-2 功能鍵程式設計

## A. 題目

在上一小節已完成初始畫面和按下"Dn"鍵後LCM出現的主功能表選項,在此節將進一步完成 按鍵選單之設計。

依考題要求,當操作者在LCM出現功能選單的狀態下,假若按下"4"數字鍵,系統就返回初始狀態,LCM出現歡迎畫面,假如選擇了編號1至3項當中的一個之後,系統應該依照下列的說明和要求進行動做,各項動作如下:

- 1. 按下"1" 鍵即進入直流馬達控制(DCM)的設定功能,
- 2. 按下"2" 鍵即進入光學感應器(OPS)的設定功能,
- 3. 按下"3" 鍵即進入類比數位轉換(ADC)的功能,
- 4. 按下"4" 鍵即系統就返回初始狀態;

各按鍵的動作要求與顯示畫面如程式流程圖說明。

程式流程圖:

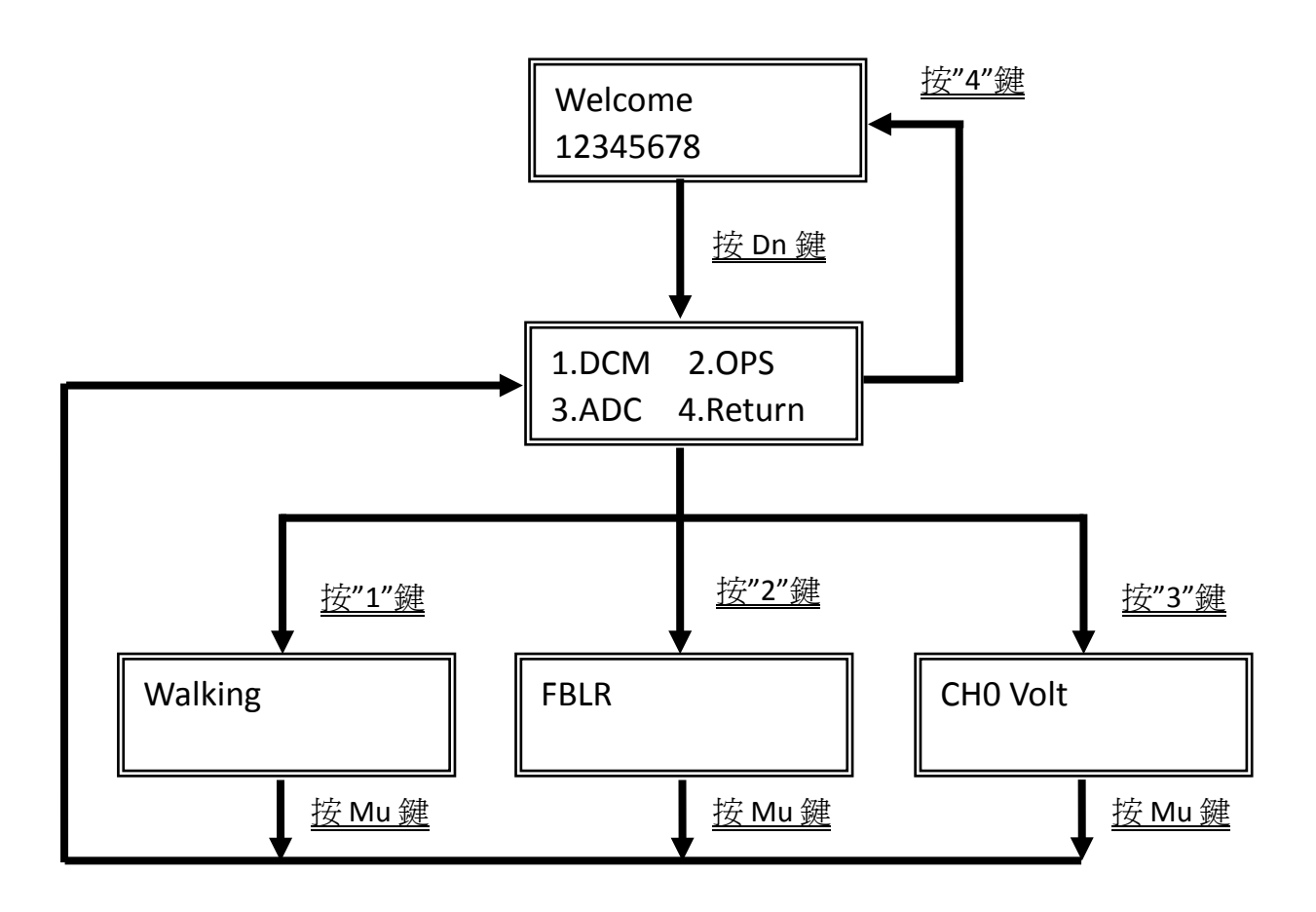

## B. 功能表設計程式說明:

步驟一:複製以下幾行到主程式結尾(JMP \$)之前

| call | scan_key    |               |
|------|-------------|---------------|
| mov  | a,keynum    |               |
| cjne | a,#0ah,loop | ;判斷是否為 Menu 鍵 |

步驟二:加上按鍵判斷程式(紅色字體), 此程式的功能為:如果按"1"鍵即進入 DCM 直流馬達設定功能,按"MU"鍵返回主功能

| Dn_scan: | call | scan_key |                     |
|----------|------|----------|---------------------|
|          | mov  | a,keynum |                     |
|          | cjne | a,#1,Dn1 | ;判斷是否為"1"鍵          |
|          | call | DCM_menu | ;執行直流馬達控制(DCM)的設定功能 |
|          | jmp  | Dn_menu  | ;跳回顯示功能表畫面          |
| Dn1:     |      |          |                     |
|          | jmp  | Dn_scan  | ;重新掃描按鍵             |

步驟三:設計 DCM\_menu 選單顯示副程式

方法:複製原程式顯示主功能表畫面程式到步驟二程式的下方

sho\_main:

| mov  | dptr,#main_scr1 |
|------|-----------------|
| call | sho_lcm1        |
| mov  | dptr,#main_scr2 |
|      |                 |
| call | sho_lcm2        |

loop:

| call | scan_key    |               |
|------|-------------|---------------|
| mov  | a,keynum    |               |
| cjne | a,#0ah,loop | ;判斷是否為 Menu 鍵 |

以上程式功能為顯示第一個字串,按 Menu 鍵離開,修改 sho\_main 名稱為 DCM\_menu,其餘內容 照以下紅字部分修改。

## DCM\_menu:

| mov  | dptr,#DCM_scr1                |
|------|-------------------------------|
| call | sho_lcm1                      |
| mov  | dptr,# <mark>DCM</mark> _scr2 |
| call | sho lcm2                      |

| DCM_scan: | ĺ               | 按"MU"鍵離開副程式   |
|-----------|-----------------|---------------|
| call      | scan_key        |               |
| mov       | a,keynum        |               |
| cjne      | a,#0ah,DCM_scan | ;判斷是否為 Menu 鍵 |
| ret       |                 |               |

步驟四:修改顯示字串宣告,使其能顯示直流馬達控制(DCM)功能的畫面。

| main_scrl: | db | "Welcome",0                |
|------------|----|----------------------------|
| main_scr2: | db | "12345678",0               |
| Dn_scr1:   | db | "1.DCM 2.OPS",0            |
| Dn_scr2:   | db | "3.ADC 4.Return",0         |
| DCM_scr1:  | db | "Walking",0 ;字體大小寫請與題目要求一致 |
| DCM_scr2:  | db | "",0 可複製前2行再修改內容即可         |

到此按下"1"鍵即進入直流馬達控制(DCM)設定功能畫面的設計已經完成,各位同學可以先將程式 組譯,測試按"1"鍵是否可顯示"Walking"畫面,按"Mu"回到主畫面,如果可以就可以擴充 到其它3個鍵。

步驟五:複製按"1"鍵判斷程式3次

| Dn_scan: |      | call     | scan_key            |
|----------|------|----------|---------------------|
|          | mov  | a,keynum |                     |
|          | cjne | a,#1,s1  | ;判斷是否為"1"鍵          |
|          | call | DCM_menu | ;執行直流馬達控制(DCM)的設定功能 |
|          | jmp  | Dn_menu  | ;跳回顯示功能表畫面          |
| Dn1:     |      |          |                     |
|          | cjne | a,#1,Dn1 | ;判斷是否為"1"鍵          |
|          | call | DCM_menu | ;執行直流馬達控制(DCM)的設定功能 |
|          | jmp  | Dn_menu  | ;跳回顯示功能表畫面          |
| Dn1:     |      |          |                     |
|          | cjne | a,#1,Dn1 | ;判斷是否為"1"鍵          |
|          | call | DCM_menu | ;執行直流馬達控制(DCM)的設定功能 |
|          | jmp  | Dn_menu  | ;跳回顯示功能表畫面          |
| Dn1:     |      |          |                     |
|          | cjne | a,#1,Dn1 | ;判斷是否為"1"鍵          |
|          | call | DCM_menu | ;執行直流馬達控制(DCM)的設定功能 |

| jmp        | Dn_menu | ;跳回顯示功能表畫面 |
|------------|---------|------------|
| <b>J</b> 1 |         |            |

Dn1:

jmp Dn\_scan ;重新掃描按鍵

步驟六:修改判斷程式內容,注意按鍵"4"與其他鍵不同,不需要再呼叫任何副程式,直接跳到最 開始顯示歡迎畫面位置

| Dn_sca | an:  | call     | scan_key                    |
|--------|------|----------|-----------------------------|
|        | mov  | a,keynum |                             |
|        | cjne | a,#1,Dn1 | ;判斷是否為"1"鍵                  |
|        | call | DCM_menu | ;執行直流馬達控制(DCM)的設定功能         |
|        | jmp  | Dn_menu  | ;跳回顯示功能表畫面                  |
| Dn1:   |      |          |                             |
|        | cjne | a,#2,Dn2 | ;判斷是否為"2"鍵                  |
|        | call | OPS_menu | ;執行光學感應器(OPS)的設定功能          |
|        | jmp  | Dn_menu  | ;跳回顯示功能表畫面                  |
| Dn2:   |      |          |                             |
|        | cjne | a,#3,Dn3 | ;判斷是否為"3"鍵                  |
|        | call | ADC_menu | ;執行類比數位轉換(ADC)的設定功能         |
|        | jmp  | Dn_menu  | ;跳回顯示功能表畫面                  |
| Dn3:   |      |          |                             |
|        | cjne | a,#4,Dn4 | ;判斷是否為"4"鍵                  |
|        | jmp  | sho_main | ;直接跳回顯示歡迎畫面(注意跳躍的地方與前3個不同), |
|        |      |          | ;而且不需要再另外設計顯示畫面副程式          |
| Dn4:   |      |          |                             |
|        | jmp  | Dn_scan  | ;重新掃描按鍵                     |

程式修改到這裡,可以先嘗試組譯一下,可發現程式中會出現2個錯誤,都是 UNDEFINED SYMBOL(未定義符號),因為要呼叫的副程式在程式中並不存在。

在錯誤位置點兩下,可發現位置是以下2行

call OPS\_menu call ADC\_menu

因為這2個副程式還沒寫,組譯程式找不到 OPS\_menu 和 ADC\_menu。

步驟五:修改顯示字串宣告,在此先將 Walking、FBLR 和 CHO Volt 3 個功能要顯示的畫面準備好。

| main_scrl: | db | "Welcome",0                |
|------------|----|----------------------------|
| main_scr2: | db | "12345678",0               |
| Dn_scr1:   | db | "1.DCM 2.OPS",0            |
| Dn_scr2:   | db | "3.ADC 4.Return",0         |
| DCM_scrl:  | db | "Walking",0 ;字體大小寫請與題目要求一致 |
| DCM_scr2:  | db | "",0                       |
| DCM_scr1:  | db | "FBLR",0                   |
| DCM_scr2:  | db | "",0 ज                     |
| DCM_scr1:  | db | "CH0 Volt",0               |
| DCM_scr2:  | db | " " , 0                    |

步驟七:複製 DCM\_menu 選單顯示副程式 2 次(注意:因為按 4 時直接跳回去顯示歡迎畫面處,不 需要再為它另外設計顯示畫面)

DCM\_menu:

|        | mov  | dptr,#DCM_scr1              |
|--------|------|-----------------------------|
|        | call | sho_lcm1                    |
|        | mov  | dptr,#DCM_scr2              |
|        | call | sho_lcm2                    |
| DCM_sc | an:  |                             |
|        | call | scan_key                    |
|        | mov  | a,keynum                    |
|        | cjne | a,#Oah,DCM_scan ;判斷是否為Menu鍵 |
|        | ret  |                             |
|        |      |                             |
| DCM_me | nu:  |                             |
|        | mov  | dptr,#DCM_scr1              |
|        | call | sho_lcm1                    |
|        | mov  | dptr,#DCM_scr2              |
|        | call | sho_lcm2                    |

DCM\_scan:

| call | scan_key        |               |
|------|-----------------|---------------|
| mov  | a,keynum        |               |
| cjne | a,#0ah,DCM_scan | ;判斷是否為 Menu 鍵 |
| ret  |                 |               |

| DCM_m | enu: |                 |               |
|-------|------|-----------------|---------------|
|       | mov  | dptr,#DCM_scr1  |               |
|       | call | sho_lcm1        |               |
|       | mov  | dptr,#DCM_scr2  |               |
|       | call | sho_lcm2        |               |
| DCM_s | can: |                 |               |
|       | call | scan_key        |               |
|       | mov  | a,keynum        |               |
|       | cjne | a,#0ah,DCM_scan | ;判斷是否為 Menu 鍵 |
|       | ret  |                 |               |

步驟八:修改成 OPS\_menu 和 ADC\_menu 選單顯示副程式

## DCM\_menu:

|        | mov  | dptr,#DCM_scr1  |               |
|--------|------|-----------------|---------------|
|        | call | sho_lcm1        |               |
|        | mov  | dptr,#DCM_scr2  |               |
|        | call | sho_lcm2        |               |
| DCM_sc | an:  |                 |               |
|        | call | scan_key        |               |
|        | mov  | a,keynum        |               |
|        | cjne | a,#0ah,DCM_scan | ;判斷是否為 Menu 鍵 |
|        | ret  |                 |               |

| OPS_me | enu: |                                |               |
|--------|------|--------------------------------|---------------|
|        | mov  | dptr,# <mark>OPS</mark> _scr1  |               |
|        | call | sho_lcm1                       |               |
|        | mov  | dptr,# <mark>OPS</mark> _scr2  |               |
|        | call | sho_lcm2                       |               |
| OPS_sc | an:  |                                |               |
|        | call | scan_key                       |               |
|        | mov  | a,keynum                       |               |
|        | cjne | a,#0ah, <mark>0PS</mark> _scan | ;判斷是否為 Menu 鍵 |
|        | ret  |                                |               |

|        | mov  | dptr,#ADC_scr1                 |               |
|--------|------|--------------------------------|---------------|
|        | call | sho_lcm1                       |               |
|        | mov  | dptr,# <mark>ADC</mark> _scr2  |               |
|        | call | sho_lcm2                       |               |
| ADC_sc | an:  |                                |               |
|        | call | scan_key                       |               |
|        | mov  | a,keynum                       |               |
|        | cjne | a,#0ah, <mark>ADC</mark> _scan | ;判斷是否為 Menu 鍵 |
|        | ret  |                                |               |

到此基本選單畫面已經完成